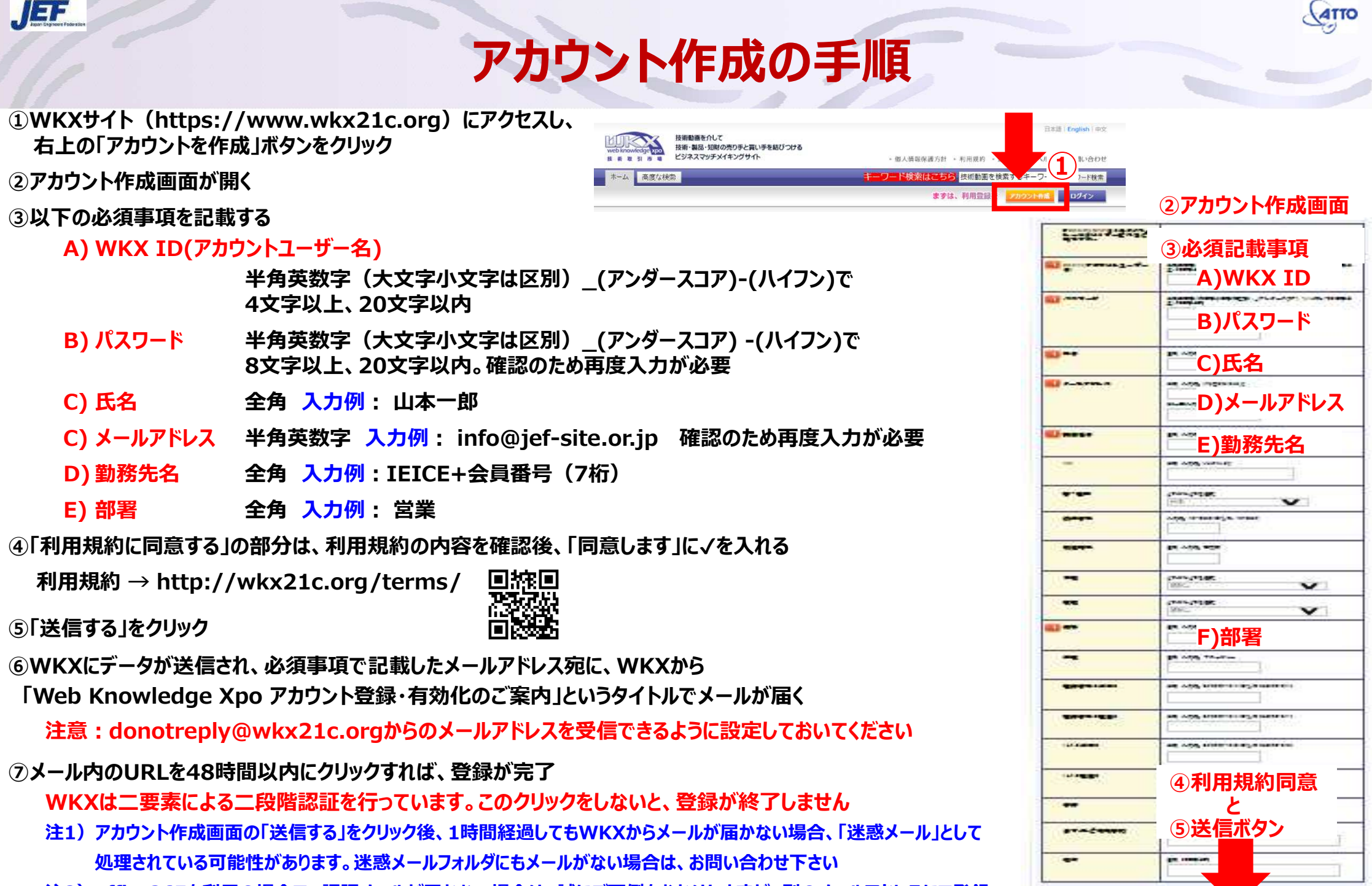

1

STATE OF THE OWNER OF THE OWNER OWNER OF THE OWNER OF THE OWNER OF THE OWNER OWNER OWNE OWNER OWNER OWNER OWNER OWNER OWNER OWNER OWNER OWNER OWNER OWNER OWNER OWNER OWNER OWNER OWNER OWNER OWNER OWNER OWNER OWNE

注2) office365を利用の場合で、認証メールが届かない場合は、誠にご面倒をおかけしますが、別のメールアドレスにて登録 をお願いいたします。